# Tutorial (DHT11 en Nodemcu)

(versión 25-5-19)

NO OLVIDE VER EL APENDICE ENSAYOS DEL DOCENTE, AL FINAL.

DHT11 Sensor de temperatura y humedad en NodeMCU utilizando Arduino IDE

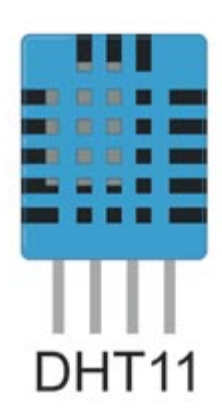

Robo India presenta un tutorial sobre cómo leer datos de temperatura y humedad a través del sensor DHT11 utilizando el módulo wifi ESP8266 ..

### **Tutorial Detallado**

#### 1. Introducción:

El DHT11 se elige porque está calibrado en laboratorio, preciso y estable, y su salida de señal es digital. Lo más importante de todo es que es relativamente económico para el rendimiento dado. A continuación se muestra el pinout del sensor.

#### 2. Entendiendo el sensor DHT11

El sensor DHT11 proporciona datos de humedad y temperatura. Tiene la siguiente interfaz de pin

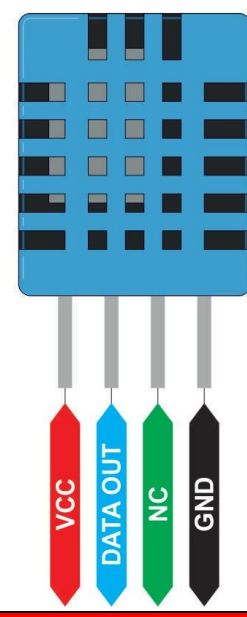

#### **REVISAR EL CONEXIONADO DEL SENSOR A UTILIZAR**

#### 3. Circuito

Haz las siguientes conexiones:

NOTA Prof. Bolaños : Es posible conectar el pin de VCC del sensor a 3,3 v del modulo Nodemcu, es asi como se experimento.

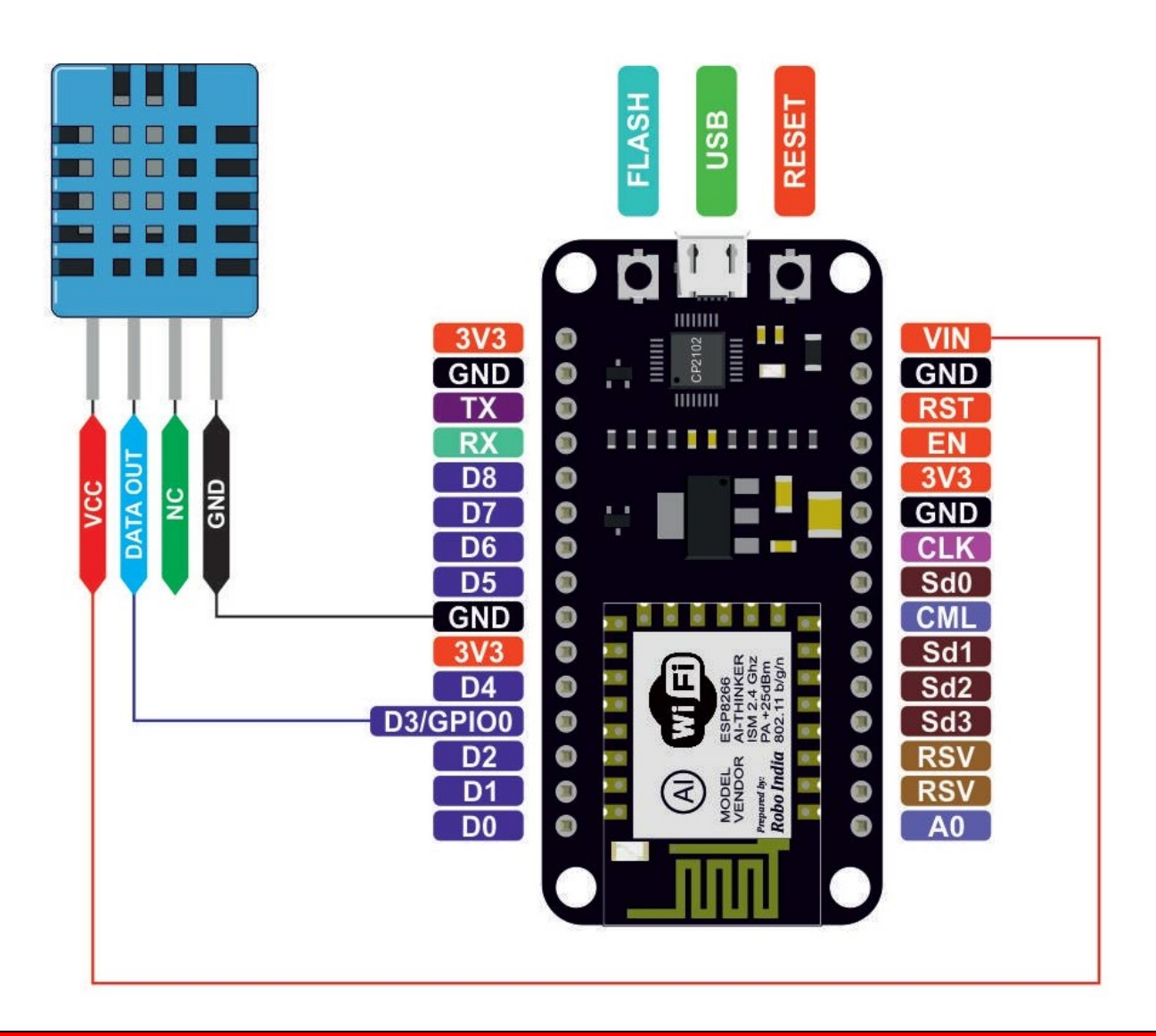

#### **REVISAR EL CONEXIONADO DEL SENSOR A UTILIZAR**

#### 4. Archivo de la biblioteca

*Las siguientes dos bibliotecas serán necesarias para ejecutar este código*. Descargue el archivo zip, extraiga el mismo y cópielo en la carpeta de la biblioteca de Arduino.

Este archivo de biblioteca se debe colocar en la carpeta de instalación de Arduino. Tengo un sistema operativo Win7 de 64 bits y la dirección de la carpeta de mi biblioteca arduino se encuentra en

C: \ Archivos de programa (x86) \ Arduino \ bibliotecas

Biblioteca 1: Puede descargar el archivo de la biblioteca desde aquí.

Biblioteca 2: Puede descargar el archivo de la biblioteca desde aquí.

https://roboindia.com/tutorials/admin/source32145898/surbhi/Arduino%20UNO/DHT\_sensor\_library.zip

#### 5. Programación

#include "DHT.h" // including the library of DHT11 temperature and humidity sensor #define DHTTYPE DHT11 // DHT 11

#define dht\_dpin 0
DHT dht(dht\_dpin, DHTTYPE);
void setup(void)
{
 dht.begin();

```
Serial.begin(9600);
Serial.println("Humidity and temperature\n\n");
delay(700);
}
void loop() {
float h = dht.readHumidity();
float t = dht.readTemperature();
Serial.print("Current humidity = ");
Serial.print(h);
Serial.print(h);
Serial.print("% ");
Serial.print("% ");
Serial.print("C ");
delay(800);
}
```

#### 6. Salida

Cargue el código anterior en NodeMCU y abra el monitor serie. La siguiente salida debe mostrarse en el monitor serie.

| 💿 СОМб                   |                               |                                           |
|--------------------------|-------------------------------|-------------------------------------------|
| 1                        |                               | Send                                      |
| Current humidity = 58.00 | <pre>temperature = 32.0</pre> | 00                                        |
| Current humidity = 58.00 | <pre>temperature = 32.0</pre> | 0C                                        |
| Current humidity = 58.00 | <pre>temperature = 32.0</pre> | oc                                        |
| Current humidity = 58.00 | <pre>temperature = 33.0</pre> | oc                                        |
| Current humidity = 58.00 | <pre>temperature = 33.0</pre> | oc                                        |
| Current humidity = 58.00 | <pre>temperature = 33.0</pre> | oc                                        |
| Current humidity = 57.00 | <pre>temperature = 33.0</pre> | oc                                        |
| Current humidity = 57.00 | temperature = 33.0            | oc                                        |
| Current humidity = 57.00 | temperature = 33.0            | oc                                        |
| Current humidity = 57.00 | <pre>temperature = 33.0</pre> | oc                                        |
| Current humidity = 57.00 | temperature = 33.0            | oc                                        |
| Current humidity = 57.00 | temperature = 33.0            | oc                                        |
| Current humidity = 58.00 | temperature = 32.0            | oc                                        |
| Current humidity = 58.00 | temperature = 32.0            | 0C                                        |
| Current humidity = 58.00 | temperature = 32.0            | oc                                        |
|                          |                               | -                                         |
| V Autoscroll             |                               | No line ending 🖌 9600 baud 👻 Clear output |

Fuente: https://roboindia.com

## APENDICE: NOTAS DEL DOCENTE

#### **REVISAR EL CONEXIONADO DEL SENSOR A UTILIZAR**

Basándose en lo visto en el tutorial anterior, se desarrollo el siguiente ensayo.

Programa:

```
/*Sketchup tomada de Robo India Tutorial portal
 * Adaptada Prof: Bolanos 19-5-19
 * Este programa muestra temperatura y humedad mediante DHT11
 * Funciona con la libreria DHT.h contenida en esta carpeta del
 * programa.
 * El PIN del Nodemcu es el D4
 *
```

```
*/
#include "DHT.h"
                   // including the library of DHT11
#define DHTTYPE DHT11 // DHT 11 sensor usado
#define dht_dpin 0
DHT dht(dht dpin, DHTTYPE);
void setup(void)
{
 dht.begin();
 Serial.begin(9600);
 Serial.println("\n");
 Serial.println("Humedad y temperatura con DHT11 \n\n");
 delay(4000);//tiempo para mostrar el mensaje anterior
}
void loop() {
   float h = dht.readHumidity();
   float t = dht.readTemperature();
   Serial.print("Humedad = ");
   Serial.print(h);
                 ");
   Serial.print(" %
   Serial.print("Temperatura = ");
   Serial.print(t);
   Serial.println(" C ");
   Serial.println();
   Serial.println("-----");
 delay(800);
}
```

La conexión es la siguiente con el sensor ensayado:

# REVISAR EL CONEXIONADO DEL SENSOR A UTILIZAR DEPENDERA DEL SENSOR ADQUIRIDO REVISE SUS PINES

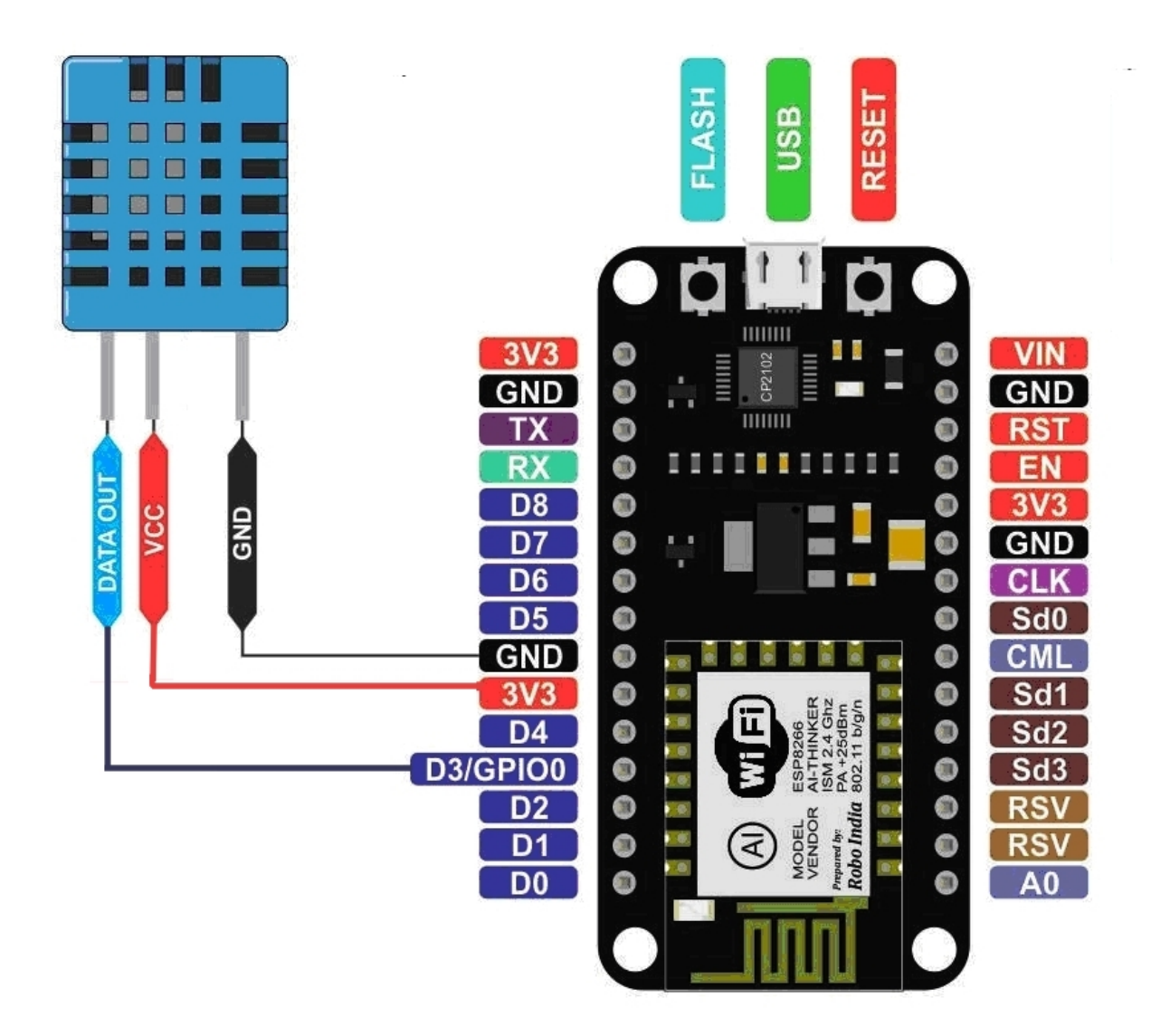

Nótese que se ha preferido conectar el pin VCC del DHT11 a la salida de 3,3 v del Nodemcu.

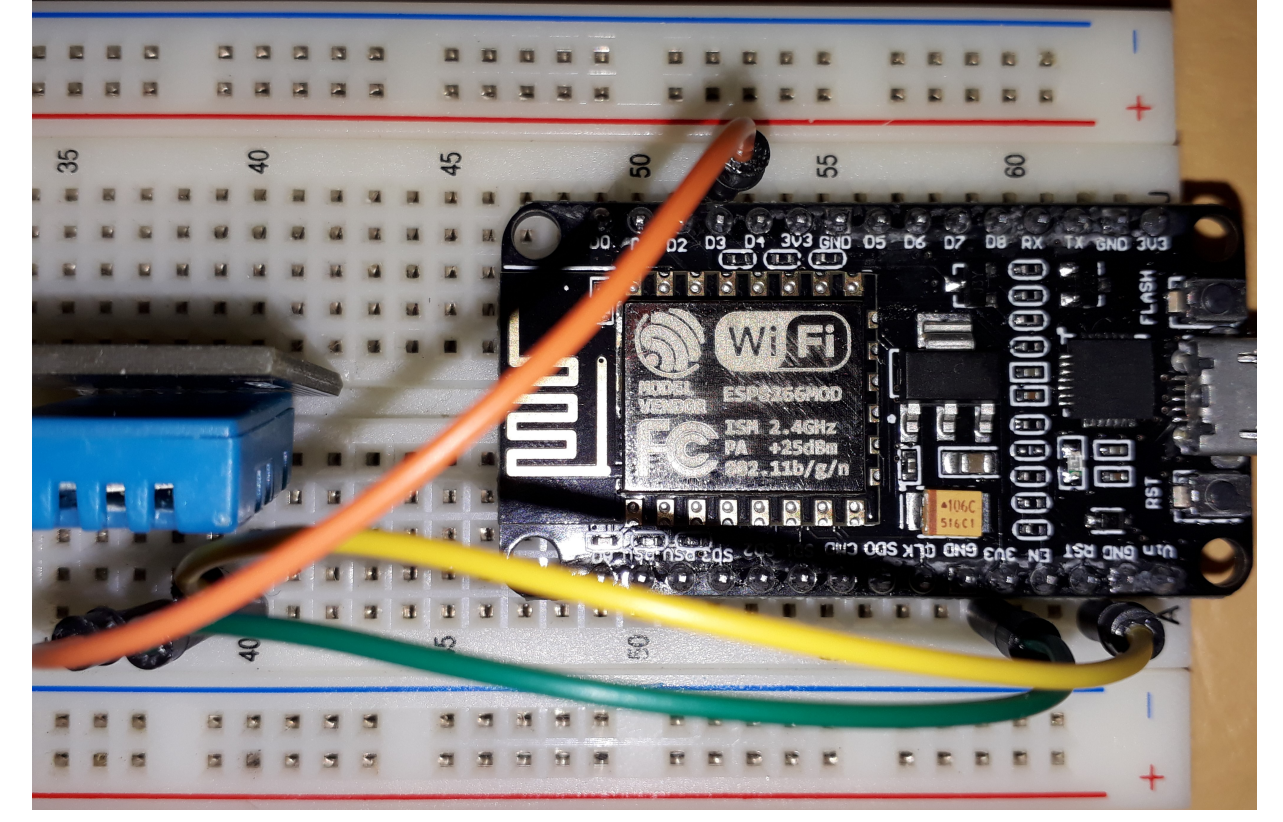

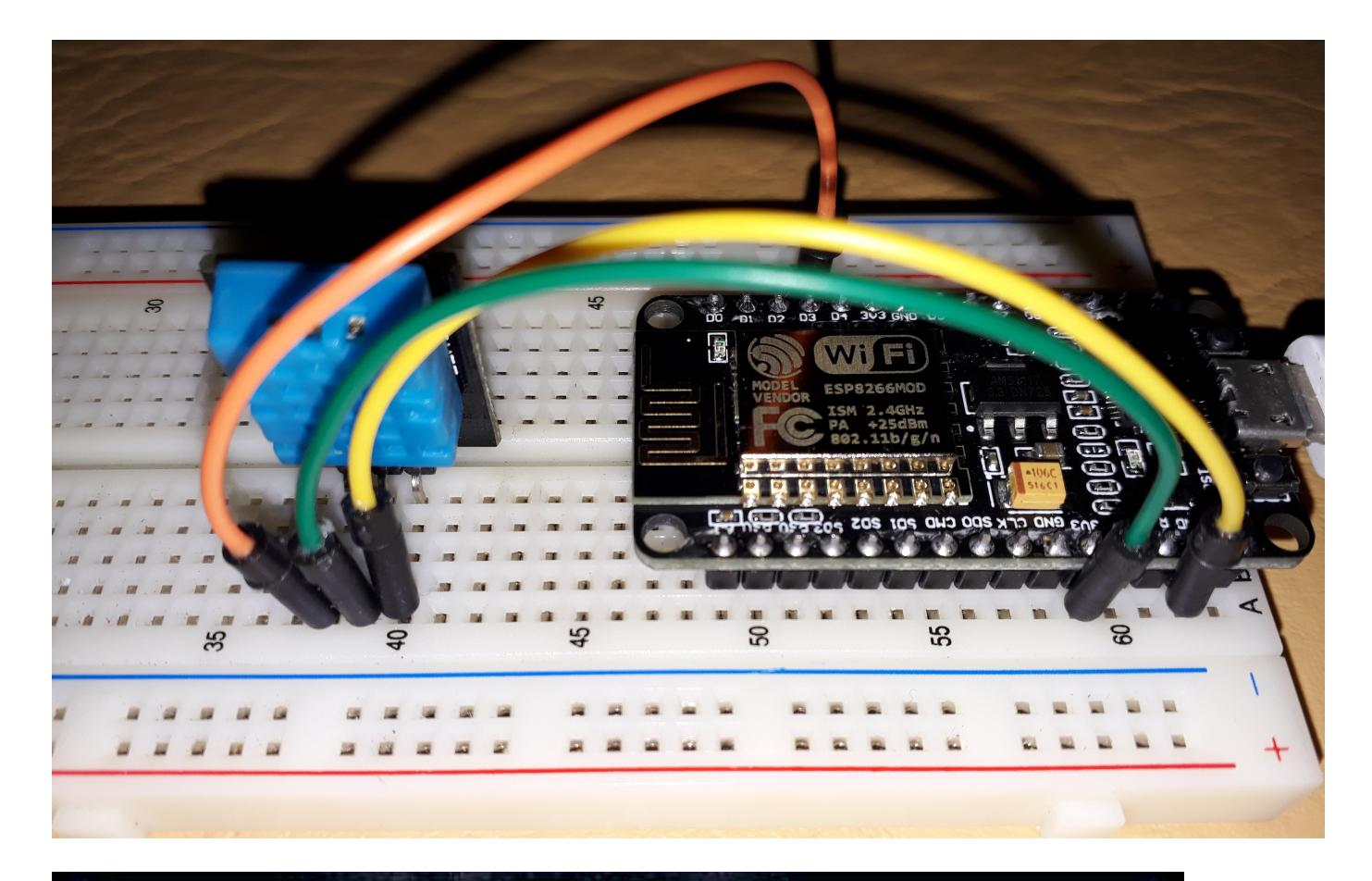

| W DHITI_NodemcuOKTArd                                                                                                    | luino 1.8.2                                                                              |                                          | <u>—</u>          |                  | ×    |   |
|----------------------------------------------------------------------------------------------------|------------------------------------------------------------------------------------------|------------------------------------------|-------------------|------------------|------|---|
| Archivo Editar Programa He                                                                                                    | erramientas Ayuda                                                                        |                                          |                   |                  |      |   |
|                                                                                                    |                                                                                          |                                          |                   |                  | Ø    | İ |
| DHT11_NodemcuOK1                                                                                                    |                                                                                          |                                          |                   |                  | ×    |   |
| <pre>/*Sketchup tomada de Ro * Adaptada Prof: Bolañ * Este programa muestr * Funciona con la libr * programa. * El PIN del Nodemcu e * */</pre> | obo India Tutoria<br>ños 19-5-19<br>ra temperatura y 1<br>reria DHT.h conte:<br>es el D4 | l portal<br>numedad medi<br>nida en esta | ante I<br>i carpe | )HTll<br>eta del | 1    | ~ |
| <pre>#include "DHT.h"</pre>                                                                                                    | // including the                                                                         | e library of                             | DHT11             | l tempe          | erat |   |
| <pre>#define DHTTYPE DHT11</pre>                                                                                                    | // DHT 11                                                                                |                                          |                   |                  |      |   |
| <pre>#define dht_dpin 0 DHT dht(dht_dpin, DHTTY void setup(void) {    </pre>                                                                    | (PE);                                                                                    |                                          |                   |                  | >    | ÷ |

| oo сомз                                 | -                     | - 🗆     | ×      |
|-----------------------------------------|-----------------------|---------|--------|
|                                         |                       |         | Enviar |
| Humedad = 74.00 % Temperatura = 18.00 C |                       |         | ^      |
| Humedad = 74.00 % Temperatura = 18.00 C |                       |         | - 1    |
| Humedad = 74.00 % Temperatura = 18.00 C |                       |         |        |
| Humedad = 74.00 % Temperatura = 18.00 C |                       |         |        |
| Humedad = 74.00 % Temperatura = 18.00 C |                       |         |        |
| Humedad = 74.00 % Temperatura = 18.00 C |                       |         |        |
|                                         |                       |         |        |
| Autoscroll                              | Sin ajuste de línea 🗸 | 9600 ba | udio 🗸 |

IMPORTANTE: Se ha usado una biblioteca de DHT11 mas adecuada para el Nodemcu, ya que se observo problemas con la que se utilizo en Arduino cuando se inicio el estudio del sensor.

### **ENSAYO DHT11 VIA PAGINA WEB EN RED INTRANET**

Presentaremos un programa básico para mostrar la lectura del sensor DHT11 en una pagina web servida por Intranet (necesita tener un router con los datos necesario para su conexión),

#### DHT11\_Nodemcu\_WLAN.ino

/\*Programa DHT11\_Nodemcu\_WLAN Version 1 FUNCIONO SATISFACTORIAMENTE-\* LA PAGINA NO REFESCA SOLA - USE F5 \* Envia por red a una pagina de INTRANET los datos del DHT11 \* Sketchup sobre DHT11 tomada de Robo India Tutorial portal \* Adaptada Prof: Bolaños 19-5-19 \* Este programa muestra temperatura y humedad mediante DHT11 \* Funciona con la libreria DHT.h contenida en esta carpeta del \* programa. \* El PIN del Nodemcu es el D3 \*/ #include "DHT.h" // including the library of DHT11 temperature and humidity sensor #define DHTTYPE DHT11 // DHT 11 #define dht\_dpin 0 DHT dht(dht dpin, DHTTYPE); /\*PARA QUE APAREZCA LA IP SE DEBE RESETEAR Y EL MONITOR \* SERIE DEBE ESTAR EN LA MISMA VELOCIDAD

```
*/
#include <ESP8266WiFi.h>
const char* ssid = "ProfesorDJB";
const char* password = "profesordjb";
                        // led connected to D0
int LED = 16;
WiFiServer server(80);
void setup(void)
{
 dht.begin(); //Inicializamos el sensor
Serial.begin(115200);
 Serial.print("Conectando a red DJB ");
 WiFi.begin(ssid, password);
 while (WiFi.status() != WL CONNECTED)
 ł
  delay(500);
  Serial.print(".");
 Serial.println("WiFi conectada");
/*-----*/
 server.begin();
 Serial.println("Server started");
 /*-----printing ip address-----*/
 Serial.print("IP en la red DJB: ");
 Serial.println(WiFi.localIP());
 Serial.print("Copie en su navegador URL: https://");
 Serial.print(WiFi.localIP());
 Serial.println("/");
}
void loop()
{
//**
//Seccion fundamental para atender al cliente
//Copiela exactamente en su programa---
  WiFiClient client = server.available();
  if (!client)
  {
   return;
 Serial.println("Esperando nuevo cliente");
 while(!client.available())
 {
  delay(1);
 }
 String request = client.readStringUntil('\r');
 Serial.println(request);
 client.flush();
```

| //Fin Seccion fundamental para atender al cliente  |
|----------------------------------------------------|
| //Debio haberla copiado en su programa             |
| //*************************************            |
|                                                    |
| //                                                 |
| //Definimos variables tipo float para lectura      |
| //de temperatura y humedad y realizamos la lectura |
|                                                    |
| float h = dht.readHumidity();                      |
| float t = dht.readTemperature();                   |
| //                                                 |
|                                                    |
|                                                    |
| //Creacion de la pagina html                       |
|                                                    |
| client.println("HTTP/1.1 200 OK");                 |
| client.println("Content-Type: text/html");         |
| client.printin(***);                               |
| client.printin(" HTML ");                          |
| client printlp/"<br>btml>"):                       |
| chent.phinun( <num>),</num>                        |
| client print/"Temperatura : "):                    |
| client print(1):                                   |
| client print(").                                   |
| chem.phint( O ),                                   |
| client print("Humedad : "):                        |
| client print(h).                                   |
| client print("%").                                 |
| client println("")                                 |
|                                                    |
| //Fin de la pagina html                            |
| /*Esta pagina la podra ver en el navegador         |
| * mediante la direccion IP que se le asigno a      |
| * la placa Nodemcu su router                       |
| * refresque la pagina con F5                       |
| */                                                 |
|                                                    |
|                                                    |
| delay(800);                                        |

Para conocer, la direccion IP debe abrir el monitor serie con su Nodemcu conectado por USB, y si es necesario presionar boton de RESET de la placa.

#### VISTA MONITOR SERIE

}

| COM3                                                                | _       |   | ×      |
|---------------------------------------------------------------------|---------|---|--------|
|                                                                     |         | E | inviar |
| s\$100 010 00000100c 000000{0#00c0010Nn01oN0000c0p0\$s\$r\$p0n00000 | 0010000 |   | 01000  |

Server started IP en la red DJB: 192.168.1.103 Copie en su navegador URL: https://192.168.1.103/

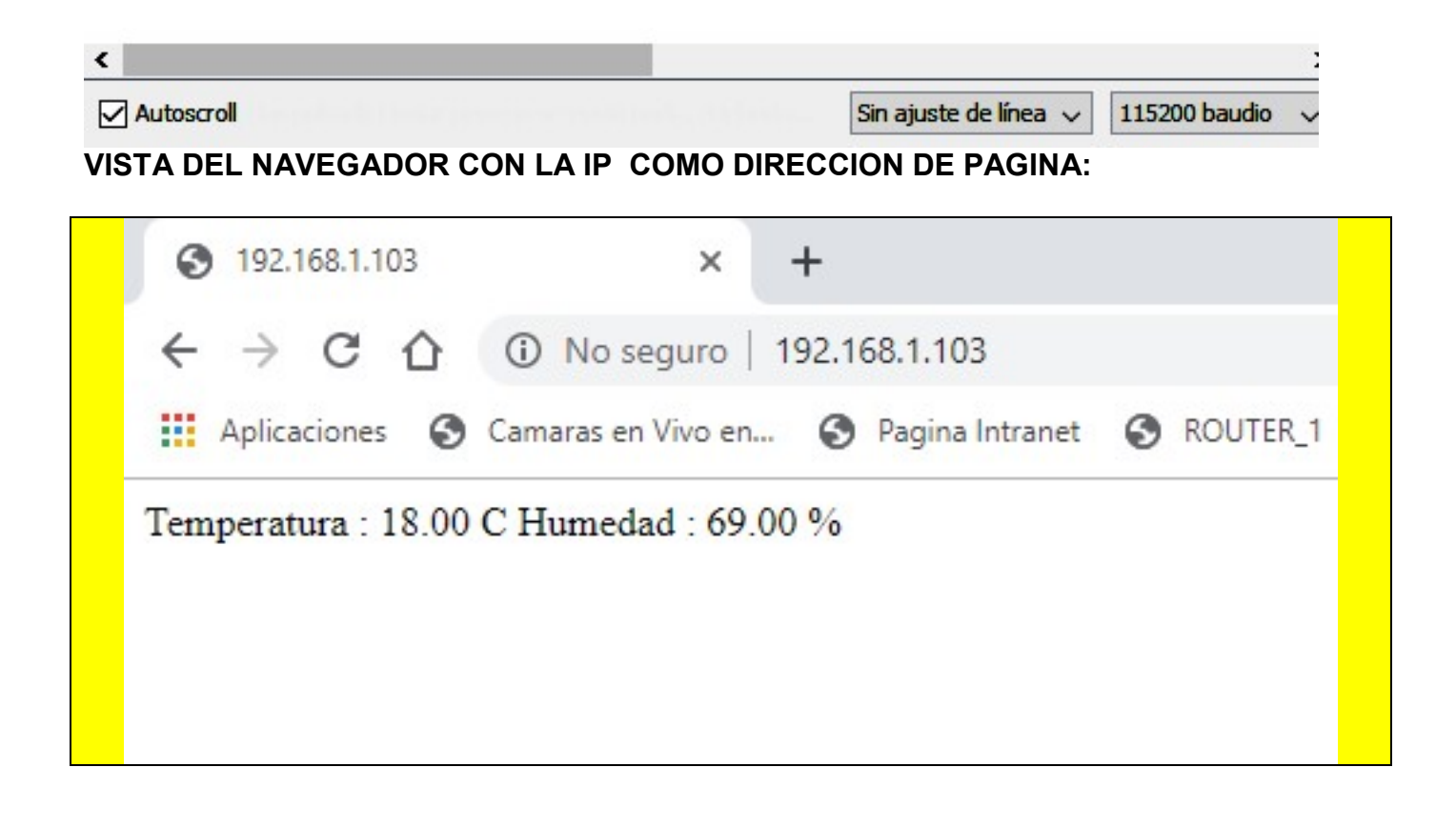

Recuerde que el circuito sigue siendo el mismo:

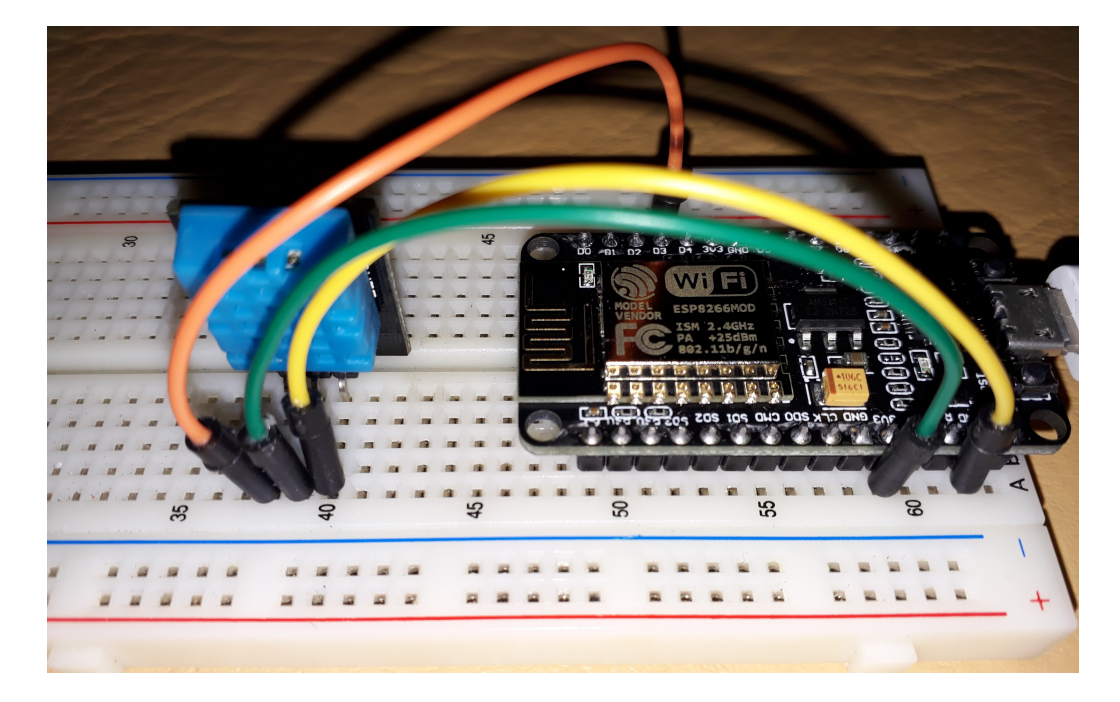